# O Acer Projector Gateway

# Introdução

O Acer Projector Gateway (APG) é um sistema inteligente e integrado que melhora as apresentações feitas usando o projector da Acer. O APG permite uma versátil ligação à origem do sinal, permite-lhe usar o eProjection Management que inclui as mais recentes ferramentas de gestão para apresentações, suporta a reprodução de vídeo através do descodificador incluído e muito mais.

Características do APG:

- Projecção sem fios de alto desempenho através de um ponto de acesso incorporado que inclui um CODEC sem perdas e uma porta RJ-45 para ligações com fios.
- Reproduz qualquer conteúdo de áudio através dos altifalantes do projector para um efeito mais especial.
- Os utilizadores podem muito facilmente iniciar o Acer eProjection Management de forma automática introduzindo o token Acer Plug-and-Show (que inclui a função de execução automática do Windows) na porta USB do dispositivo de origem do sinal. Alternativamente, os utilizadores podem instalar o software através do browser da Internet. Não é necessário qualquer controlador.
- Interface gráfica de fácil utilização para uma configuração e utilização simples.
- Permite aos condutores da apresentação ligarem à Internet ou à Intranet da empresa de forma a obterem conteúdo interactivo durante as apresentações.
- Suporte para um máximo de quatro apresentações ao mesmo tempo usando o modo de divisão do ecrã.
- Suporte para funções de controlo remoto em termos do funcionamento do projector.
- Possibilidade de ligações com e sem fios através das redes 802.11b/g ou Ethernet 10/100.
- Gestão avançada da ligação à Internet.
- Segurança de rede sem fios (WEP, WPA-PSK, WPA2-PSK).

#### Lista dos componentes

Esta tabela descreve o hardware que compõe o APG:

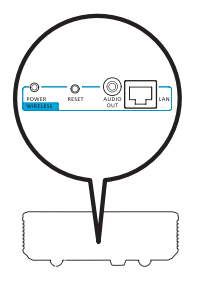

| ícone               | Componente                                 | Descrição                                           |
|---------------------|--------------------------------------------|-----------------------------------------------------|
|                     | Porta LAN                                  | Liga a uma rede Ethernet 10/100.                    |
| QUT<br>AUDIO<br>OUT | Tomada de saída<br>de áudio (AUDIO<br>OUT) | Para ligar dispositivos de áudio de saída de linha. |
| O<br>RESET          | Botão de<br>reposição (RESET)              | Faz a reposição do APG.                             |
| O<br>POWER          | Indicador de<br>alimentação<br>(POWER)     | Assinala o estado da alimentação do APG.            |
| 0                   | Conector para a<br>antena WLAN             | Para ligação de uma antena LAN sem fios.            |

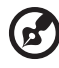

**Nota:** O APG inclui avançadas funções de projecção ao aceder ao modo de supervisor. Defina uma senha de supervisor e active o controlo total do sistema através do controlo remoto para uma maior conveniência.

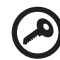

**Importante:** A Acer recomenda a configuração do nome do projector (SSID) e da senha de supervisor ao utilizar o projector pela primeira vez.

#### **Requisitos do sistema**

 Software Acer eProjection Management instalado ou o token Acer PnS pronto a funcionar.

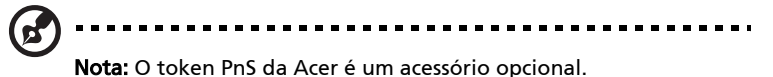

- CPU do computador Intel Pentium III-800 MHz (ou acima).
- Memória do computador 256 MB de RAM, 512 MB ou acima recomendados.
- Disco rígido 10 MB de espaço livre no disco rígido.
- Ecrã: Super VGA com suporte para uma resolução de 800 x 600, cores de 16 bits ou uma resolução superior recomendada (PC e monitor).
- Placa Ethernet (10/100 Mb/s) para uma ligação Ethernet.
- Placa WLAN suportada para uma ligação WLAN (qualquer dispositivo NDIS compatível com a especificação Wi-Fi 802.11b ou 802.11g).
- Aplicação de vídeo Actualização para o Windows Media Player (WMP) v.10 ou acima recomendada.

#### Sistema operativo suportado

- Windows Microsoft Windows 2000 com o service pack 4 ou acima.
- Windows XP Home or Professional Service pack 2 de 32 bits (recomendado).
- Windows Vista de 32 bits.
- Windows Vista SP1.

#### **Browser suportado**

 Windows: Microsoft Internet Explorer 6.0 ou 7.0 (recomendado), Firefox 1.5 ou 2.0.

# Ligação ao projector

Antes de começar a projectar, terá de fazer o seguinte:

### Activar o projector e fazer a ligação à rede

Prima o **botão de alimentação** existente no controlo remoto incluído ou no próprio projector da Acer para o ligar e active a WLAN. Recomendamos-lhe que ligue o projector à LAN através de uma ligação com fios.

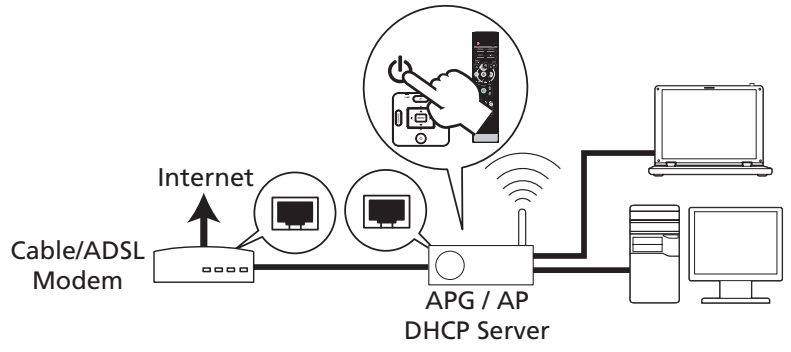

# Verifique a informação apresentada no ecrã inicial

Tome nota da informação importante mostrada neste ecrã. O ecrã inicial é composto pelos itens seguintes: **Projector ID (ID do projector)**, **Acer logo (logótipo da Acer)**, **network information (informação relativa à rede)** e **instructions (instruções)**.

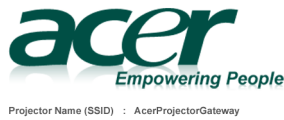

Server IP : 192.168.100.10 Security : None

To initialize the projector, do the following:

<sup>1.</sup> Enable your WLAN or LAN, and connect to the Acer Projector Gateway.

<sup>2.</sup> Open your browser, or enter the IP address (refer to the above server IP Address.)

<sup>3.</sup> Click on "Download", and execute the installation program.

<sup>4.</sup> Make sure your personal firewall doesn't block the "Acer eProjection Management" application

<sup>5.</sup> Execute the application icon on the desk and enter the Projector ID to start projection.

Note : Or you can choose to execute application directly by plugging USB PnS(Plug & Show) Token into USB port.

#### ID do projector (mostrada apenas quando disponível)

O número composto por 4 dígitos não é mostrado no canto superior esquerdo do ecrã até esta opção ser activada pelo supervisor no separador **Configure (Configurar)** do Acer eProjection Management. Estes quatro dígitos constituem o número de identificação do projector e são atribuídos de forma aleatória. Para mais informações, consulte a secção A opção Projector ID (ID do projector) na página 16.

#### Nome do projector (SSID)

O nome do projector e o SSID (Service Set ID) iniciais podem ser adicionados pelo supervisor no separador Configure (Configurar) do Acer eProjection Management. Para mais informações, consulte a secção A opção Network settings (Definições de rede) na página 17.

#### IP do servidor

O IP do servidor é o endereço IP que o projector usa para ligar a uma rede com ou sem fios. Este endereço é 192.168.100.10 para ligações genéricas com e sem fios. O IP do servidor é atribuído pela rede com fios e com a especificação DHCP activada. Para mais informações, consulte a secção A opção Network settings (Definições de rede) na página 17.

#### Segurança: (Nenhuma, WEP, WPA-PSK, WPA2-PSK)

O protocolo WEP (Wired Equivalent Privacy ou Wireless Encryption Protocol) é um protocolo de segurança para as redes sem fios. Este protocolo faz parte da norma de rede sem fios IEEE 802.11. WPA-PSK (Wi-Fi Protected Access - preshared key) e WPA2-PSK são dois dos outros métodos de encriptação individual com maior nível de segurança. Esta opção é activada pelo supervisor no separador **Configure (Configurar)** do Acer eProjection Management. Para mais informações, consulte a secção A opção Security settings (Definições de segurança) na página 18.

# Siga as instruções no ecrã inicial para ligar e começar a projectar

1 Verifique a informação relativa à Projector ID (ID do projector), Projector Name (SSID) (ao nome do projector (SSID)), Server IP (ao IP do servidor) e à Security option (opção de segurança) mostrada no ecrã inicial. Peça ao seu supervisor a chave de segurança quando a opção Security (Segurança) estiver activada.

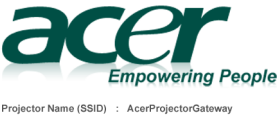

Projector Name (SSID) : AcerProjectorGatew Server IP : 192.168.100.10 Security : None 2 Active a sua WLAN e seleccione o ponto de acesso com a designação AcerProjectorGateway ou AcerProjectorGatewayXXXX para fazer a ligação sem fios. Ligue o projector à LAN para uma ligação com fios.

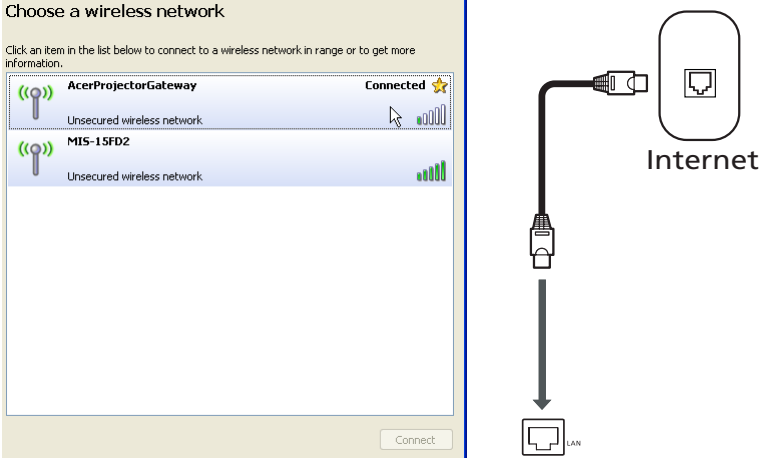

3 Abra o browser da Internet (veja a nota). Clique em Download Acer eProjection Management (Transferir o Acer eProjection Management) na página de boas-vindas e depois clique em Run (Executar) para abrir o ecrã Welcome to the Acer Projector Gateway Setup Wizard (Assistente para configuração do Acer Projector Gateway). A instalação prossegue automaticamente. Certifique-se de que a instalação é concluída.

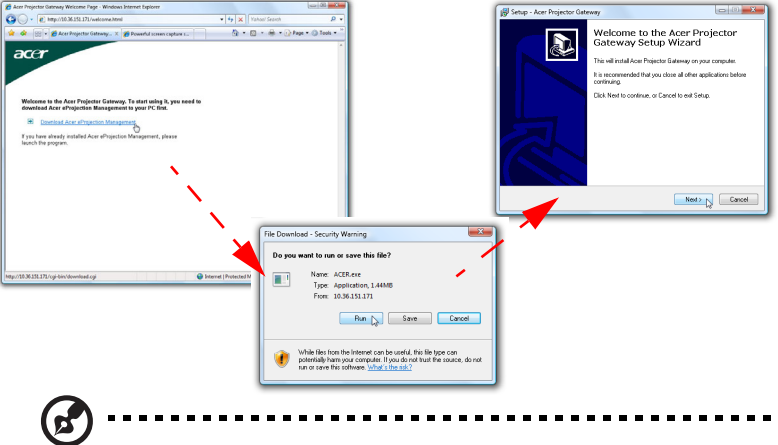

Nota: Se não vir a página de boas-vindas ou não conseguir ligar à rede com fios, introduza o endereço IP do servidor (segundo item listado por baixo do logótipo da Acer no ecrã inicial) na barra de endereço do seu browser.

7

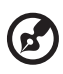

**Nota:** Certifique-se de que tem privilégios de administrador no seu computador para poder instalar o software.

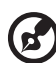

**Nota:** Se vir quaisquer avisos de segurança, clique em **OK** para prosseguir com a instalação.

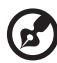

.....

**Nota:** O atalho do Acer eProjection Management será criado no ambiente de trabalho quando a instalação ficar concluída.

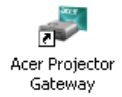

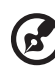

**Nota:** Pode também introduzir o token Acer PnS fornecido e que inclui a função de execução automática do Windows na porta USB do seu computador. Isto é muito útil para os outros visitantes.

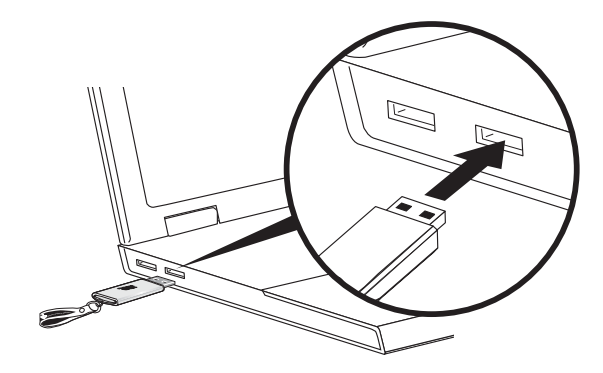

4 O Acer eProjection Management será automaticamente executado e a janela mostrada em baixo é apresentada para que possa procurar o seu projector da Acer.

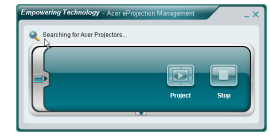

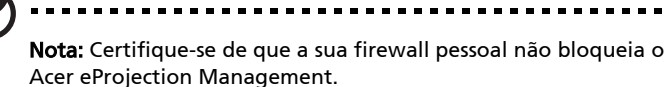

5 Quando a pesquisa ficar concluída, uma caixa de diálogo de início de sessão é mostrada para que possa introduzir o nome de utilizador e a ID do projector (se necessário) para iniciar a sessão no seu projector da Acer.

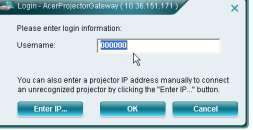

6 A interface do utilizador terá o aspecto mostrado em baixo quando a ligação à origem do sinal é feita com êxito e a projecção é iniciada numa resolução de 1024 x 768.

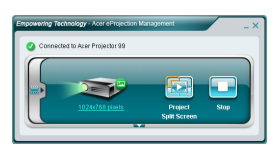

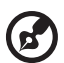

**Nota:** Para uma boa projecção, a Acer recomenda ajustar a resolução para 1024 x 768.

## O Acer eProjection Management

O Acer eProjection Management ajuda os utilizadores a ligarem o projector da Acer e a controlarem o mesmo através do APG integrado. Ao permitir a transmissão de sinais de áudio e de vídeo de alta qualidade, o APG permite aos utilizadores uma maior flexibilidade e conveniência, permitindo-lhes usar um projector da Acer em praticamente qualquer tipo de sala ou ambiente.

O Acer eProjection Management inclui as seguintes características:

#### Instalação inicial

O utilitário pode ser directamente transferido a partir do projector usando uma ligação à rede com ou sem fios.

O software pode ser instalado em qualquer PC em poucos minutos e sem necessidade de discos.

#### Segurança

O Acer eProjection Management inclui um código PIN de segurança que protege o projector da Acer de forma a evitar o acesso a este e a sua utilização sem a devida autorização.

A comunicação sem fios entre o projector da Acer e o PC é protegida usando um método de encriptação único com base em imagens e que evita que alguém intercepte ou modifique o sinal de vídeo.

# Interface gráfica de fácil utilização para projecção com um único clique do rato

A interface gráfica de fácil utilização permite ao utilizador clicar uma única vez e fazer a ligação ao projector sem fios, alterar as definições de visualização e controlar o projector.

Este projector suporta também um máximo de quatro apresentações em simultâneo.

#### Controlo remoto no ecrã

O utilitário de controlo remoto incluído permite ao utilizador controlar as funções do projector sem este ter que se preocupar com a perda do controlo remoto ou com quaisquer danos que possam ser causados em termos do controlo remoto real ou das pilhas deste. A compacta interface do utilizador proporciona uma utilização estável e permite-lhe alterar a resolução de projecção (a), projectar usando o modo de divisão do ecrã ou o modo de ecrã inteiro (b), parar a projecção (c) e reproduzir vídeo (d)\*. Pode clicar na seta para baixo para ver a interface do utilizador na sua totalidade (e).

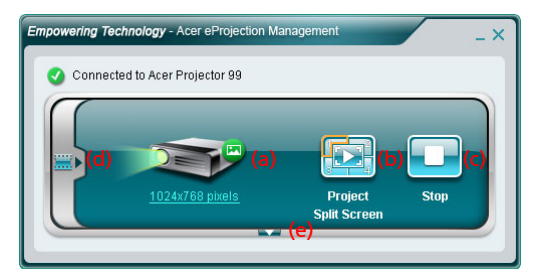

O separador principal da interface do utilizador inclui a ID do projector, o endereço IP do projector e informação sobre o nome de utilizador (a) e dá ainda ao utilizador a opção para seleccionar um projector diferente (b). É também possível criar um token PnS clicando em Install (Instalar) (c) ou iniciando a sessão usando os privilégios de supervisor (d).

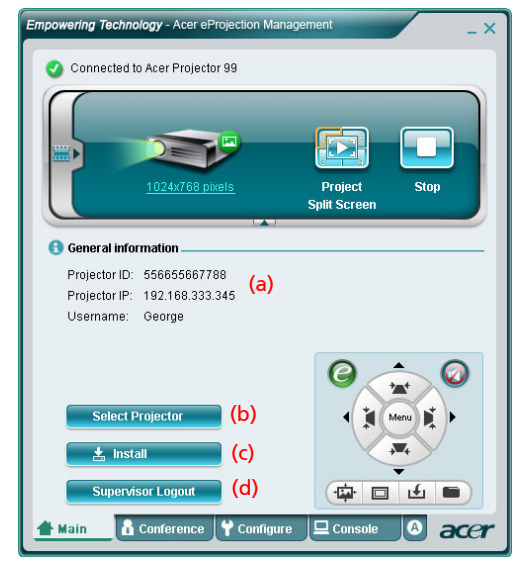

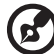

Nota: A instalação do token PnS apenas fica disponível (c) quando o token PnS é introduzido no sistema. A senha de supervisor predefinida é 123456.

Nota: "\*" Apenas para série P5260i, P7270i.

Para alterar a resolução de projecção, clique na resolução por baixo do ícone do projector para ver a lista de opções.

|                 | Settings                                                                                                    |                               |
|-----------------|----------------------------------------------------------------------------------------------------|-------------------------------|
|                 | Monitor<br>Drag the icons to match your monitors.                                                                      | Identify Monitors             |
| 1024x768 pixels | 1 2<br>1 Generic PnP Monitor on ATI Radeon X1270<br>State is my main monitor<br>Charles the decknow parts this monitor | ,                             |
|                 | Resolution:                                                                                                    | Colors:<br>Highest (32 bit) 💌 |
|                 | الم<br>1024 by 768 pixels                                                                                              |                               |
|                 | How do I get the best display?                                                                                         | Advanced Settings             |
|                 | ОК                                                                                                    | Cancel Apply                  |

Para fazer a projecção a partir de várias origens de sinal, clique num número para ver o ecrã dividido e ver o sinal proveniente de cada local. Ou, prima o ícone central para ver o ecrã inteiro como de costume.

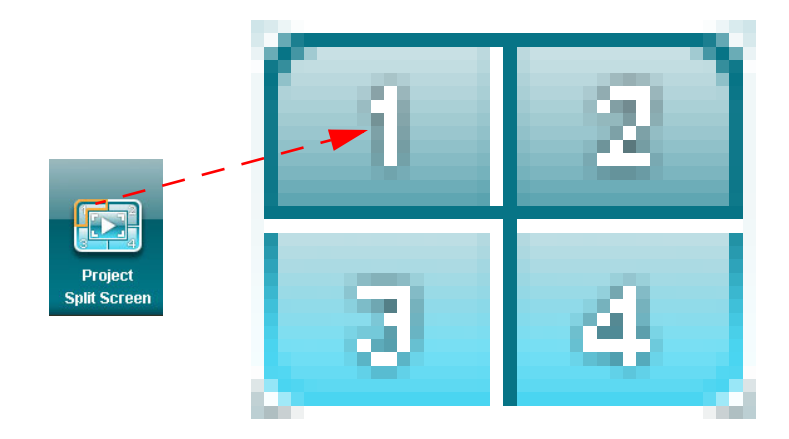

Português

Pode também seleccionar clips de vídeo para visualização na janela compacta. Para tal, deve clicar na seta à esquerda do ecrã.

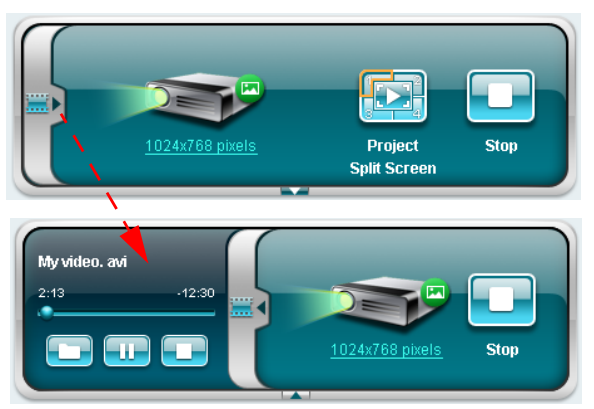

Clique no ícone de pasta 🔲 para seleccionar um clip de vídeo, no ícone de

reprodução 🔛 para carregar e reproduzir o clip e no ícone de paragem 🤜 para parar a reprodução.

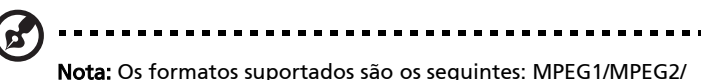

**Nota:** Os formatos suportados são os seguintes: MPEG1/MPEG2/ MPEG4/WMV9/AVI, DivX 3.11, 4x, 5x, XviD/ASF/VOB (sem encriptação). Faça a ligação através da LAN para obter um melhor desempenho se estiver a reproduzir clips de vídeo. A velocidade de fotogramas é de 24 - 30 fps dependendo do formato do vídeo.

# O separador Conference (Conferência)\*

Clique no separador **Conference (Conferência)** de vários utilizadores ao projector.

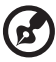

Nota: "\*" Apenas para série P5260i, P7270i.

#### Iniciar uma conferência

Clique no botão **Initiate Conference (Iniciar conferência)** <u>Initiate Conference</u> para poder controlar quem fica responsável pela projecção em qualquer altura. Isto evita também que o apresentador actual seja desligado acidentalmente.

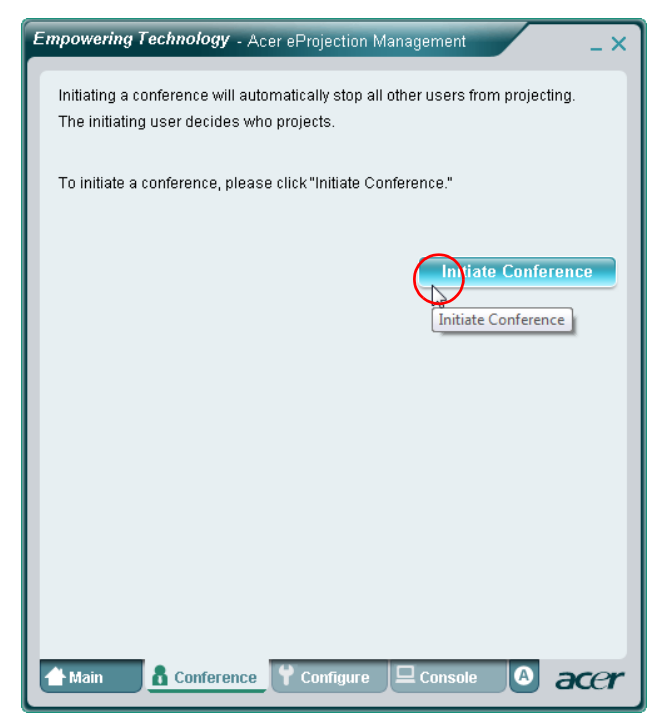

14

Depois da conferência ter sido iniciada, todas as pessoas ligadas ao projector são mostradas numa lista. O utilizador activo é assinalado por uma marca de

visto junto do respectivo ícone 💦 e o ícone com um triângulo 💽 é também

realçado. Os utilizadores inactivos são assinalados por um ícone quadrado. Para activar um utilizador, clique no ícone **reproduzir este utilizador** existente junto do nome do mesmo.

| Empowering Technology - Acer eProjection Management                                                                          |                   |                |   |  |  |
|----------------------------------------------------------------------------------------------------|-------------------|----------------|---|--|--|
| Click "Project" button in the following list to authorize someone to project,<br>or click "Stop" to stop someone projecting. |                   |                |   |  |  |
|                                                                                                    |                   | End Conference |   |  |  |
| Username 1                                                                                                    |                   |                |   |  |  |
| Username 2                                                                                                    |                   |                |   |  |  |
| Username 3                                                                                                    |                   |                |   |  |  |
| Username 4                                                                                                    |                   |                |   |  |  |
| Username 5                                                                                                    |                   |                |   |  |  |
| Username 6                                                                                                    |                   |                |   |  |  |
| A Main & Confe                                                                                                    | rence Y Configure |                | æ |  |  |

Clique em **End Conference (Terminar conferência)** para terminar a conferência.

# O separador Configure (Configurar)

Para aceder aos separadores **Configure (Configurar)** e **Console (Consola**), terá de iniciar a sessão usando a senha de supervisor. Para iniciar a sessão, clique em **Supervisor Login (Iniciar sessão como supervisor)** e introduza a senha de supervisor na caixa de diálogo apresentada. A senha de supervisor predefinida é 123456.

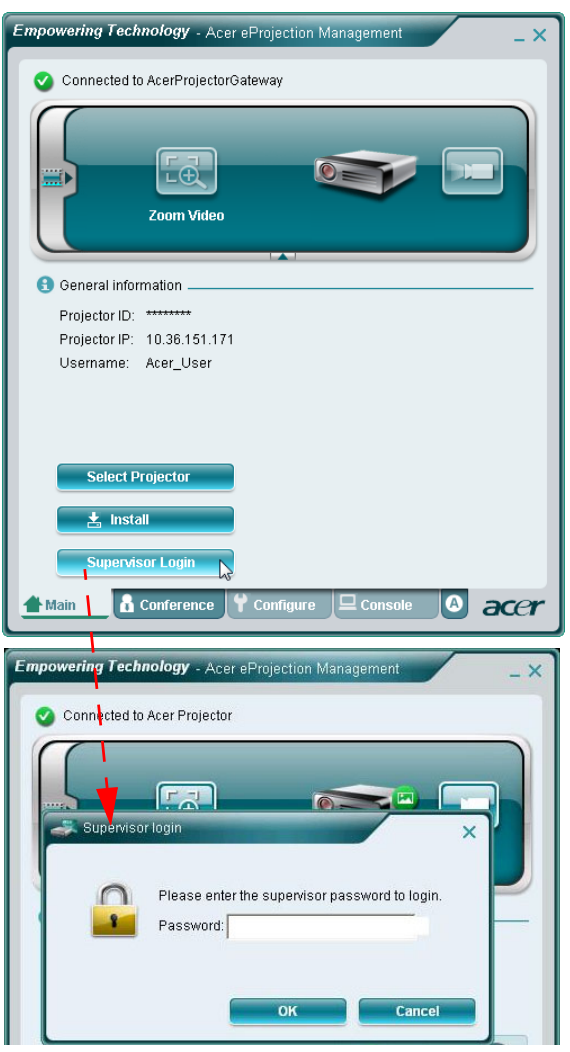

O separador Configure (Configurar) permite-lhe alterar uma série de definições.

#### A opção Projector ID (ID do projector)

Pode assinalar a opção **Enter the projector ID to start projecting (Introduzir ID do projector para começar a projectar)** para garantir que apenas os utilizadores presentes na sala acedem ao projector. Pode também seleccionar quem pode ligar à Internet através do router WLAN do projector – quer se trate de todos os presentes na reunião ou apenas a pessoa actualmente encarregue da apresentação.

| C Project                                            | or ID                                                                                                    |
|------------------------------------------------------|----------------------------------------------------------------------------------------------------|
| Ente                                                 | r the projector ID to start projecting.                                                                                                    |
| Use<br>disp<br>pres<br>proj                          | rs should enter the projector ID before projecting. The ID is<br>layed on the startup screen and can be only seen by those<br>sent, thus deterring people outside the room from using the<br>ector.                                                                                                    |
| 🖸 Interne                                            | t connection                                                                                                    |
| Only                                                 | allows the PC currently projecting to connet to the Internet. Other                                                                                                    |
| wire<br>Allov<br>wire<br>wire                        | v projection for either wireless or Ethernet connection. During the<br>less projection, the display performance may be impacted if other<br>less connections is accessing the Internet simultaneously.                                                                                                    |
| wire<br>C Allov<br>wire<br>wire                      | v projection for either wireless or Ethernet to the wond wide web.<br>less projection, the display performance may be impacted if other<br>less connections is accessing the Internet simultaneously.                                                                                                    |
| Wire                                                 | v projection for either wireless or Ethernet connection. During the<br>less projection, the display performance may be impacted if other<br>less connections is accessing the Internet simultaneously.                                                                                                    |
| Wire<br>Allov<br>Wire<br>Wire                        | v projection for either wireless or Ethernet connection. During the<br>less projection, the display performance may be impacted if other<br>less connections is accessing the Internet simultaneously.<br>Apply                                                                                                    |
| Wire<br>Allow<br>Wire<br>Wire<br>Security<br>Supervi | v projection for either wireless or Ethernet connection. During the<br>less projection for either wireless or Ethernet connection. During the<br>less projection, the display performance may be impacted if other<br>less connections is accessing the Internet simultaneously.<br>Apply<br>c settings<br>v settings<br>sor password setup |

**Nota:** O APG tem de ser reiniciado para que as alterações feitas no separador **Configure (Configurar)** entrem em vigor. Volte a estabelecer ligação ao projector se quiser continuar a usá-lo.

#### A opção Network settings (Definições de rede)

Clique em **Network settings (Definições de rede)** para ajustar outras definições de rede.

| Network s These are the | ettings<br>settings fo   | r the a | cess po   | int :     |                    |   |
|-------------------------|--------------------------|---------|-----------|-----------|--------------------|---|
| "Projector nar          | ne (SSID):"<br>nnel: Aut | AcerP   | rojector( | )ateway   |                    |   |
| Wilciess Ona            | Inter. JAdu              |         |           |           |                    |   |
| 📀 Obtain an I           | P address                | automa  | atically  |           |                    |   |
| C Use the fol           | lowing IP a              | ddress  | ¢         |           |                    |   |
| Device IP               |                          |         |           | DHCP Se   | rver               |   |
| IP Address              | 192 .168                 | .100    | . 10      | AUTO      | ○ OFF              |   |
| Netmask:                | 255 . 255                | . 255   | . 0       | Start IP: | 192 .168 .100 .11  | ] |
| Gateway:                | 192 .168                 | . 100   | . 10      | End IP:   | 192 .168 .100 .254 | 1 |
| DNS:                    | 192 .168                 | . 100   | . 10      | Gateway:  | 192 .168 .100 .10  |   |
|                         |                          |         |           |           | Apply              |   |
|                         |                          |         |           |           | ARCALIAA //        | - |
| I Country               |                          |         |           |           |                    | - |
| Security s              | ettings                  |         |           |           |                    |   |
| Suponaco                | rpasswor                 | i setup | )         |           |                    |   |

#### A opção Security settings (Definições de segurança)

Se estiver a projectar informação sensível, pode querer definir uma chave WEP ou WPA-PSK clicando em **Security settings (Definições de segurança)**.

| Empowering Technology - Acer eProjection Management                                                                                                    | Empowering Technology - Acer eProjection Management _ X                                                                                                    |
|----------------------------------------------------------------------------------------------------|----------------------------------------------------------------------------------------------------|
| General settings   Key  Continue for the settings  Continue for the settings  Continue for the settings  Continue for the settings  Key  Continue for the settings  Apply | General settings  I letwork settings  Security settings  C Disabled C WEP C WPA-PSK C WPA2-PSK  The encryption key should be entered as 8 to 63 ascil characters.  Ker: Contirm Key: Contirm Key: Contirm Key: C Disabled C WEP C WPA-PSK C WPA2-PSK  Apply |
| Supervisor password setup Firmware upgrade                                                                                                    | E Supervisor password setup                                                                                                    |
| Main & Conference Configure Console                                                                                                    | Main & Conference Configure Console                                                                                                    |

A chave WEP suporta uma encriptação de 64 até 128 bits para as ligações sem fios. Esta capacidade pode ser definida e activada pelo supervisor. A chave deve ser definida usando 5 ou 13 caracteres ASCII ou 10 ou 26 caracteres hexadecimais. A chave de encriptação WPA-PSK/WPA2-PSK deve incluir entre 8 e 63 caracteres ASCII. Esta capacidade pode ser definida e activada pelo supervisor.

B

**Nota:** ASCII (American Standard Code for Information Interchange) é um código que representa os caracteres "0-9, a-z, A-Z, !, @, #, \$, %, &, \*, -, \_, +,=, /, ?". Os caracteres hexadecimais são compostos pelos números de 0-9 e pelas letras de A-F/a-f.

. . . . . . . . . . .

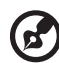

**Nota:** Actualize o hotfix adicional a partir do web site da Microsoft para o WPA2-PSK caso use o sistema operativo Windows XP.

**Nota:** A carga do sistema aumenta se a função WPA-PSK/WPA2-PSK estiver activada, tenha isto em atenção para obter um desempenho aceitável em termos da projecção.

## Configuração da senha de supervisor

Altere a senha de supervisor clicando em **Supervisor password setup (Configurar senha de supervisor)**. A senha de supervisor predefinida é 123456.

| npo | wering Technology - Acer eProjection Management                                                                                                    |
|-----|----------------------------------------------------------------------------------------------------|
| ¥   | General settings                                                                                                    |
| Ŧ   | Network settings                                                                                                    |
| Ŧ   | Security settings                                                                                                    |
| Ŧ   | Projection settings                                                                                                    |
| •   | Supervisor password setup                                                                                                    |
| -   | and the set of the the the set of the set of |
|     | Change the password for accessing the configuration settings.                                                                                                    |
|     | New password:                                                                                                    |
|     | Confirm password:                                                                                                    |
|     |                                                                                                    |
|     | Apply                                                                                                    |
| -   |                                                                                                    |
| Ŧ   | Firmware upgrade                                                                                                    |
|     |                                                                                                    |
|     |                                                                                                    |
|     |                                                                                                    |
|     |                                                                                                    |
|     |                                                                                                    |
|     |                                                                                                    |
|     |                                                                                                    |
|     |                                                                                                    |
|     |                                                                                                    |

#### A opção Firmware Upgrade (Actualizar firmware)

Certifique-se de que o projector está ligado à LAN e à Internet e clique em **Firmware upgrade (Actualizar firmware)** Firmware upgrade e depois no botão **Upgrade... (Actualizar...)** Upgrade... O projector acede automaticamente à Internet para transferir e instalar quaisquer actualizações disponíveis.

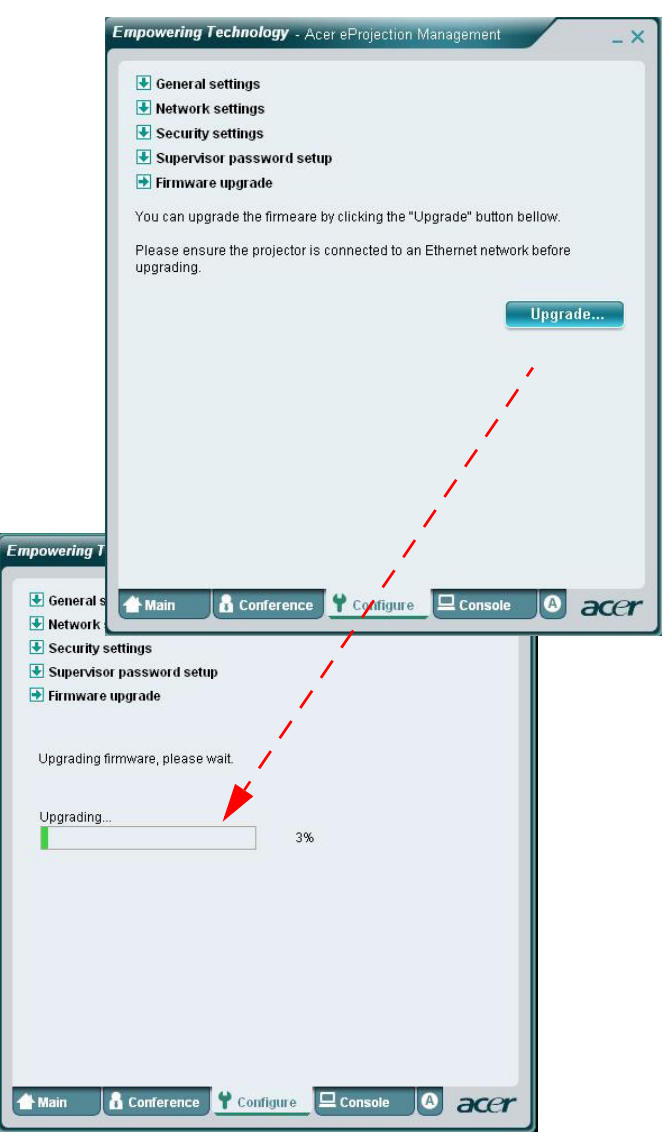

### O separador Console (Consola)\*

O separador **Console (Consola)** permite-lhe controlar o projector remotamente através do ecrã e através do acesso a uma série de funções para ajuste da imagem projectada.

Neste separador, pode ajustar o brilho, o contraste, a relação de aspecto e a distorção keystone de forma a obter imagens sem qualquer distorção. Pode também usar este separador para desactivar o projector.

| Image: Play     Image: Play        Image: Play <th>Connected to Acer</th> <th>Acer eProjection I<br/>Projector 99</th> <th>Management</th> <th>Lido</th> <th>-×</th>                                                                                                    | Connected to Acer                              | Acer eProjection I<br>Projector 99 | Management   | Lido      | -×  |
|----------------------------------------------------------------------------------------------------|------------------------------------------------|------------------------------------|--------------|-----------|-----|
| Network     S-Video     Video     Component       VGA1     VGA2     DVI     HDMI       Projection Settings     Display Mode:     Bright     Image: State of the state of the st |                                                |                                    | Play         | Freeze    |     |
| VGA1     VGA2     DVI     HDMI       **     Projection Settings                                                                                                    | Network                                        | S-Video                            | Video        | Component |     |
| Display Mode: Bright Brightness: Contrast: Aspect Ratio: Auto 16:9 4:3                                                                                                    | VGA1                                           | VGA2                               | DVI          | HDMI      |     |
| Aspect Ratio:      Auto      16:9      4:3                                                                                                    | Display Mode: Brig<br>Brightness:<br>Contrast: | ht                                 | • 50<br>• 50 |           | )   |
|                                                                                                    | Aspect Ratio: 💿 A                              | uto 🔿 16:9 🔿                       | 4:3          | Menu K    | •   |
| 🖀 Main 🔹 Conference 💜 Configure 🖳 Console 🔕 accr                                                                                                    | 👚 Main 🔒 Confe                                 | rence 🕇 Confi                      | gure 🖵 Cons  | ole 🙆 a   | cer |

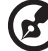

Nota: "\*" Apenas para série P5260i, P7270i.

### O separador About (Acerca do)

O separador  ${\bf A}$  (About) mostra informação importante acerca do Acer e<br/>Projection Management.

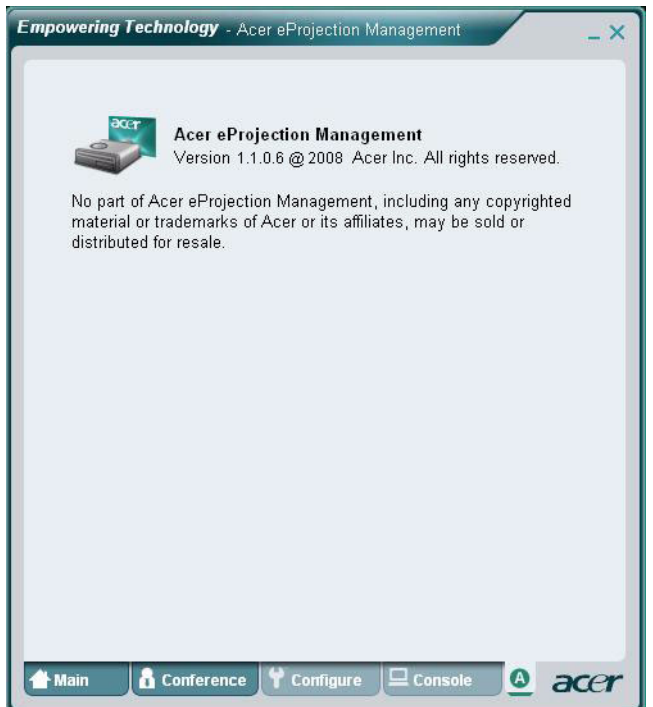

## Projecção com o MobiShow\*

O MobiShow permite a projecção de conteúdo a partir de um Smart Phone com a função WiFi activada ou de uma agenda electrónica com o Windows Mobile 5 ou acima. É possível projectar qualquer tipo de conteúdo mostrado no ecrã ou mesmo apresentações em PowerPoint (requer a conversão com o utilitário incluído).

#### Instalação do MobiShow

O ficheiro para instalação do Mobishow (CAB) encontra-se no CD de suporte.

- Clique em Install MobiShow (Instalar o MobiShow) para transferir o programa de instalação do software (em formato CAB) para o seu dispositivo portátil.
- Abra o Explorer no dispositivo e procure o ficheiro CAB.
- Faça um duplo clique sobre o ficheiro CAB para iniciar a instalação.
- Siga as instruções no ecrã para concluir a instalação.

#### Ligue a um projector sem fios

Active a função WiFi no seu dispositivo portátil e ligue ao projector sem fios da mesma forma que ligaria a um PC (consulte a página 5). Use o endereço IP e o SSID mostrados no ecrã (O SSID predefinido é AcerProjectorGateway).

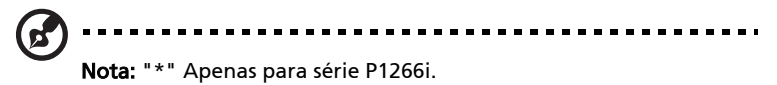

- Abra a pasta Programs (Programas) no seu dispositivo e procure a aplicação MobiShow.
- Toque no ícone **MobiShow** para abrir o software cliente.
- O cliente MobiShow procura automaticamente os projectores sem fios existentes.
- Se for encontrado mais do que um projector, a lista seguinte é mostrada para que possa seleccionar um projector para utilização.

| 背 MobiShow                                                                                                    | <b>4</b> € 2:34 <b>@</b>                                                                            |
|----------------------------------------------------------------------------------------------------|----------------------------------------------------------------------------------------------------|
| IP Address                                                                                                    | Device Name                                                                                         |
| 192.168 168.55<br>192.168 168.118<br>192.168 168.03<br>192.168 168.66<br>192.168 168.66<br>192.168 168.125<br>192.168 168 110 | CouchTube<br>CouchTube<br>WPG-110<br>wePresent-test<br>WPS-VideoPro<br>wePresent-820<br>wivia-Goody |
| •                                                                                                    |                                                                                                    |
| Exit Menu                                                                                                    | ·                                                                                                   |

• Quando um projector sem fios é encontrado, é feito automaticamente o início de sessão deste e o seguinte menu principal é mostrado.

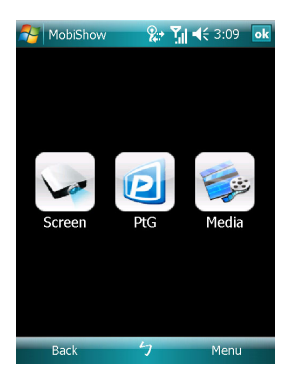

Seleccione a função que quer usar. Para projectar o ecrã do telemóvel, toque no ícone **Screen (Ecrã)**. Para fazer uma apresentação sem PC usando o Presentation-to-Go (PtG), toque em **PtG**. Para reproduzir um vídeo ou um ficheiro MP3 a partir do seu dispositivo, toque em **Media (Multimédia)**.

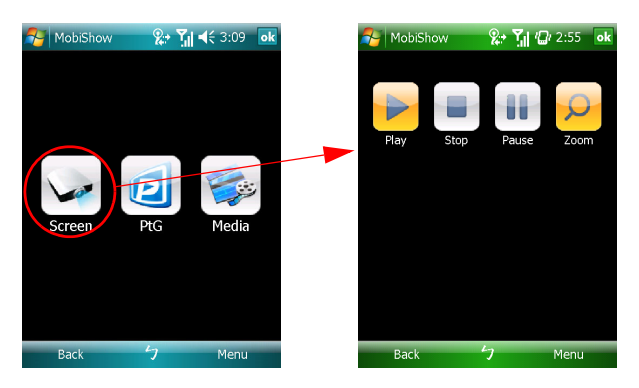

#### Projectar o ecrã do dispositivo

O MobiShow projecta tudo o que for apresentado no seu ecrã. Pode abrir uma outra aplicação (como o PowerPoint Viewer) ou qualquer ficheiro (como, por exemplo, ym ficheiro Word ou uma imagem JPG) e estes serão projectados pelo projector. Controle a projecção usando os comandos seguintes:

| Ícone     | ltem       | Descrição                                                                             |
|-----------|------------|---------------------------------------------------------------------------------------|
|           | Parar      | Toque para parar a projecção.                                                         |
|           | Pausa      | Toque para fazer uma pausa na projecção,<br>toque novamente para retomar a projecção. |
| Q         | Zoom       | Toque para ampliar o conteúdo projectado no ecrã de forma a preencher todo o ecrã.    |
|           | Reproduzir | Toque para reiniciar a projecção caso esta<br>tenha sido interrompida.                |
| ok / Back | OK/ Voltar | Toque para regressar ao menu principal.                                               |

#### PtG sem fios

Obtenha o conversor do PtG no CD de suporte e instale-o no PC para poder converter ficheiros PowerPoint para o formato PtG.

Ao seleccionar o **PtG**, o cliente MobiShow abre automaticamente o Explorer para que possa seleccionar um ficheiro PtG. Seleccione o ficheiro que pretende abrir para a sua apresentação. Após abertura do ficheiro, a apresentação de diapositivos do PtG é projectada enquanto que os comandos são mostrados no ecrã do dispositivo. Os diapositivos são projectados em ecrã inteiro com todos os efeitos da apresentação original em PowerPoint presentes.

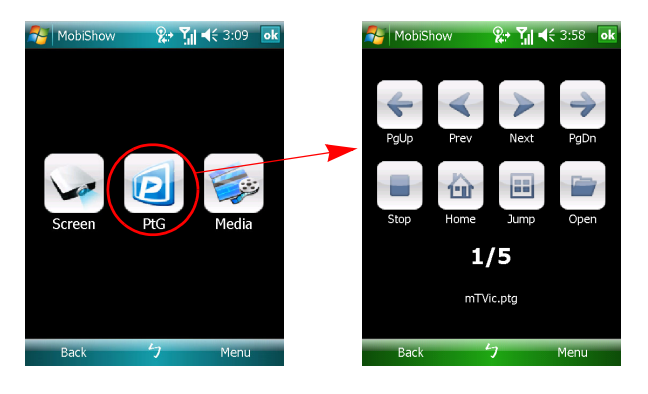

| Ícone | ltem          | Descrição                                             |
|-------|---------------|-------------------------------------------------------|
| 4     | Anterior/     | Toque para passar ao item anterior ou                 |
|       | Seguinte      | seguinte no diapositivo.                              |
| 4     | Página acima/ | Toque para ir para o diapositivo anterior ou          |
|       | Página abaixo | seguinte.                                             |
|       | Parar         | Toque para parar a projecção do ficheiro.             |
|       |               | O ícone assume a função <b>Play (Reproduzir)</b> se o |
|       |               | ficheiro não estiver a ser reproduzido. Toque         |
|       |               | novamente na opção <b>Play (Reproduzir)</b> para      |
|       |               | reproduzir o ficheiro caso este tenha parado.         |
| N     | Início        | Toque para ir para o primeiro diapositivo.            |
|       |               |                                                       |
|       | Saltar        | Toque neste opção para que o cliente                  |
|       |               | MobiShow mostre miniaturas de todos os                |
|       |               | diapositivos no ficheiro PtG. Pode seleccionar        |
|       |               | qualquer página que pretenda ver.                     |
|       | Abrir         | Toque para seleccionar outro ficheiro PtG.            |

#### Multimédia

Ao seleccionar a função Media (Multimédia), o MobiShow abre automaticamente o Explorer para que possa seleccionar um ficheiro multimédia. Seleccione um ficheiro (vídeo em formato mpeg ou wmv9, ou ficheiros de música em formato MP3) para reproduzir. Após abertura do ficheiro, o ficheiro multimédia é projectado enquanto que os comandos são mostrados no ecrã do dispositivo.

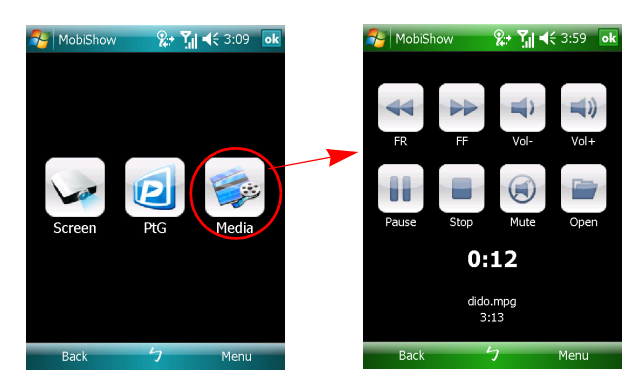

| Ícone | ltem               | Descrição                                                                                                    |
|-------|--------------------|----------------------------------------------------------------------------------------------------|
|       | Recuar/<br>Avançar | Toque para recuar ou avançar.                                                                                                    |
|       | Vol-/<br>Vol+      | Toque para ajustar o volume da reprodução.                                                                                                    |
|       | Parar              | Toque para parar a reprodução do ficheiro.<br>O ícone assume a função <b>Play (Reproduzir)</b> se o<br>ficheiro não estiver a ser reproduzido. Toque<br>novamente na opção <b>Play (Reproduzir)</b> para<br>reproduzir o ficheiro caso este tenha parado. |
|       | Cortar som         | Toque para cortar o som. Toque novamente<br>em <b>Mute (Cortar o som)</b> para repor o som.                                                                                                    |
|       | Abrir              | Toque para seleccionar outro ficheiro multimédia.                                                                                                    |

No menu principal, toque em OK ou Back (Voltar) para fechar a aplicação.

### Utilização do conversor PtG

Para usar o Presentation-to-Go, tem de instalar o PtG Converter no PC usando o CD de suporte. Coloque o CD na unidade de CD-ROM e siga as instruções no ecrã para instalar o PtG Converter.

Abra a pasta **Programs (Programas)** > **PtG Utility (Utilitário PtG)** > **PtG Converter** no menu Start (Iniciar). O seguinte painel de controlo é mostrado no ambiente de trabalho.

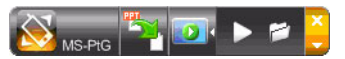

Clique em **Convert (Converter)** para seleccionar um ficheiro PowerPoint e iniciar a conversão. O PtG Converter abre o ficheiro PowerPoint e converte-o para o formato PtG. A operação de conversão pode ser acompanhada no ambiente de trabalho.

Clique em **Preview (Pré-visualizar)** para maximizar ou fechar a janela de prévisualização. Clique em **Play (Reproduzir)** para reproduzir o ficheiro PtG seleccionado ou clique em **Open (Abrir)** para seleccionar um ficheiro PtG diferente.

# Perguntas frequentes

• Como posso configurar a rede do dispositivo?

Configuração automática da rede: A opção predefinida do APG é o cliente DHCP. Quando o APG é ligado a uma LAN que já tem um servidor DHCP presente, o APG usa o endereço IP atribuído pelo servidor. Quando o APG é ligado a uma LAN que não tem um servidor DHCP presente, o APG passa a funcionar como servidor DHCP na rede.

 Porque é que o meu dispositivo não obtém o endereço IP automaticamente?

O dispositivo pede um endereço IP ao servidor DHCP da sua empresa durante o arranque, no entanto, por vezes, quando o ambiente de rede é muito complexo a obtenção do endereço IP falha. O sistema obterá novamente o endereço IP quando for detectado outro servidor DHCP ou pode configurar o endereço IP do seu dispositivo através da opção de configuração da rede enquanto administrador da web.

Como posso repor as predefinições de fábrica do APG?

Prima o botão de reposição e o botão de alimentação durante 20 segundos para fazer a reposição das predefinições de fábrica.

 O que devo fazer se não for reencaminhado automaticamente para a página web do APG?

1. Certifique-se de que ligou correctamente o APG.

2. Certifique-se de que configurou a opção relativa ao endereço IP como **Obtain an IP** address automatically (Obter um endereço IP automaticamente) ou de que introduziu o endereço IP correcto.

3. Desactive as definições de proxy do seu browesr da Internet.

4. Abra novamente o browser.

O que devo fazer se não conseguir abrir a página web do APG?

1. Certifique-se de que ligou correctamente o APG.

2. Certifique-se de que configurou a opção relativa ao endereço IP como **Obtain an IP** address automatically (Obter um endereço IP automaticamente) ou de que introduziu o endereço IP correcto.

3. Desactive as definições de proxy do seu browesr da Internet.

4. Abra novamente o browser para ser reencaminhado automaticamente para a página web do APG. Alternativamente, pode introduzir o endereço IP do dispositivo manualmente.

O que devo fazer se não conseguir transferir a aplicação APG?

1. Certifique-se de que ligou correctamente o APG.

2. Certifique-se de que configurou a opção relativa ao endereço IP como **Obtain an IP** address automatically (Obter um endereço IP automaticamente) ou de que introduziu o endereço IP correcto.

3. Desactive as definições de proxy do seu browesr da Internet.

4. Abra novamente o browser para ser reencaminhado automaticamente para a página web do APG. Alternativamente, pode introduzir o endereço IP do dispositivo manualmente.

5. Transferir.

 Devo instalar novamente a aplicação aquando da actualização do firmware?

Sim. Transfira a aplicação e instale-a novamente.

O que devo verificar se não conseguir encontrar o APG?

A ligação entre o PC e o APG foi feita de forma correcta?

Existem firewalls pessoais activadas?

Devido às suas definições de rede ou da firewall, a aplicação cliente pode não conseguir ligar ao servidor do projector. Verifique as definições relevantes para que esta aplicação possa comunicar com o servidor!

Para activar a projecção sem fios, a sua firewall pessoal tem de permitir a passagem da aplicação APG.

Devido às suas definições da firewall, a aplicação cliente pode não conseguir estabelecer uma ligação para transmissão de vídeo. Verifique as definições da firewall para que esta aplicação possa comunicar com o servidor. (Entrada TCP 1041)

Para permitir a transmissão de vídeo, a sua firewall pessoal tem de autorizar a ligação do dispositivo ao PC através da porta de entrada TCP 1041.

| Ligação APG      | Sistema                  | Projector | Internet | Observação                                                                                  |
|------------------|--------------------------|-----------|----------|---------------------------------------------------------------------------------------------|
| WLAN             | WLAN                     | V         | Х        | Por 192.168.100.10                                                                          |
| WLAN             | WLAN+com fios            | V         | V        | Por 192.168.100.10<br>Execute primeiro a aplicação<br>se necessitar de aceder à<br>Internet |
| WLAN+com<br>fios | WLAN                     | V         | V        | Por endereço DHCP LAN                                                                       |
|                  |                          |           |          | Introduza o endereço IP no<br>ecrã de boas-vindas                                           |
| WLAN+com<br>fios | WLAN+com fios            | V         | V        | Por endereço DHCP LAN                                                                       |
|                  |                          |           |          | Introduza o endereço IP no<br>ecrã de boas-vindas                                           |
| Com fios         | Com fios                 | V         | V        | Por endereço DHCP LAN                                                                       |
|                  |                          |           |          | Introduza o endereço IP no<br>ecrã de boas-vindas                                           |
| Com fios         | Outro ponto de<br>acesso | V         | V        | Por endereço DHCP LAN                                                                       |
|                  |                          |           |          | Introduza o endereço IP no<br>ecrã de boas-vindas                                           |

Quais são as várias combinações de ligação possíveis?

 Como posso registar o APG na lista de excepções da firewall no Windows XP SP2?

1. Clique em Start (Iniciar) > Control Panel (Painel de controlo).

2. Clique em Security Center (Centro de segurança) > Windows Firewall (Firewall do Windows) quando a janela Control Panel (Painel de controlo) abrir.

3. Clique no separador Exceptions (Excepções) e depois em Add Program... (Adicionar programa...) quando a janela Windows Firewall (Firewall do Windows) abrir.

 Clique em Acer Projector Gateway para permitir a ligação a dispositivos externos em Programs (Programas) quando a janela Add a Program (Adicionar um programa) abrir.

O que é o Gatekeeper?

O Gatekeeper foi concebido para garantir a segurança de rede da sua empresa para o APG.

A opção All Block (Bloquear todos) evita que os utilizadores convidados acedam à LAN da sua empresa.

A opção All Allow (Permitir todos) permite que os utilizadores convidados acedam à LAN sem fios da sua empresa.

A opção Internet Only (Só Internet) permite aos utilizadores convidados usarem a Internet sem fios ao mesmo tempo de restringe o acesso à Intranet.

• Posso usar ligações com e sem fios ao mesmo tempo?

Se tiver uma ligação com fios à Internet através do APG, este obterá um endereço IP automaticamente e permitirá em simultâneo uma ligação sem fios.

Terá de configurar o Gatekeeper para All Pass (Deixar passar tudo) ou Internet Only (Só Internet).

Porque motivo é que a velocidade da ligação sem fios é lenta?

A velocidade pode ser mais lenta nalguns ambientes (dependendo de factores como a localização, a distância e os sinais de rádio).

O APG suporta a transmissão de áudio durante uma apresentação?

Não, o APG apenas consegue projectar o conteúdo do ecrã do seu PC sem áudio.

O que devo fazer se a imagem apresentar algumas interferências?

Experimente usar uma resolução de 1024 x 768.

Porque motivo é que a minha apresentação fica lenta ao usar o projector?

Se a resolução do ecrã do seu PC for superior à resolução do projector, isto poderá causar uma sobrecarga em termos da capacidade de processamento da sua CPU e por sua vez fazer com que o PC fique mais lento.

Quais os formatos de vídeo suportados?

MPEG1/MPEG2/MPEG4/WMV9/AVI, DivX 3.11, 4x, 5x, XviD/ASF/VOB (sem encriptação).

O vídeo apresenta algumas interferências.

A velocidade de transmissão sem fios pode ser muito lenta ou a resolução de vídeo pode ser muito alta. Normalmente, o APG suporta resoluções QCIF, CIF, 480P, 576P, 720P e 1080i a uma velocidade máxima e quando a ligação sem fios apresenta óptimas condições.

 Cannot play this file. This file may be damaged. (Não é possível reproduzir este ficheiro. O ficheiro pode estar danificado.)

Esta mensagem de erro aparece quando o ficheiro não pode ser reproduzido devido a uma possível corrupção dos dados.

 O método WPA2 não funciona mesmo depois de ter introduzido a senha correcta, porquê?

Verifique o sistema operativo. Por predefinição, o Vista suporta o método de encriptação WPA2, mas este não é suportado pelo Windows XP. Existem duas formas de resolver este problema: Uma, passa por aceder ao web site seguinte da Microsoft seguindo o URL fornecido. Instale o hotfix extra para resolver or problema.

#### http://support.microsoft.com/kb/893357/en-us/

A outra, consiste em fazer a actualização para o XP SP3 (Service Pack 3).